# Windows 10 以降の PC ご利用者

#### OHIS ダウンロード&インストール手順

### 【STEP1】 OHIS ホームページからダウンロード画面に移動

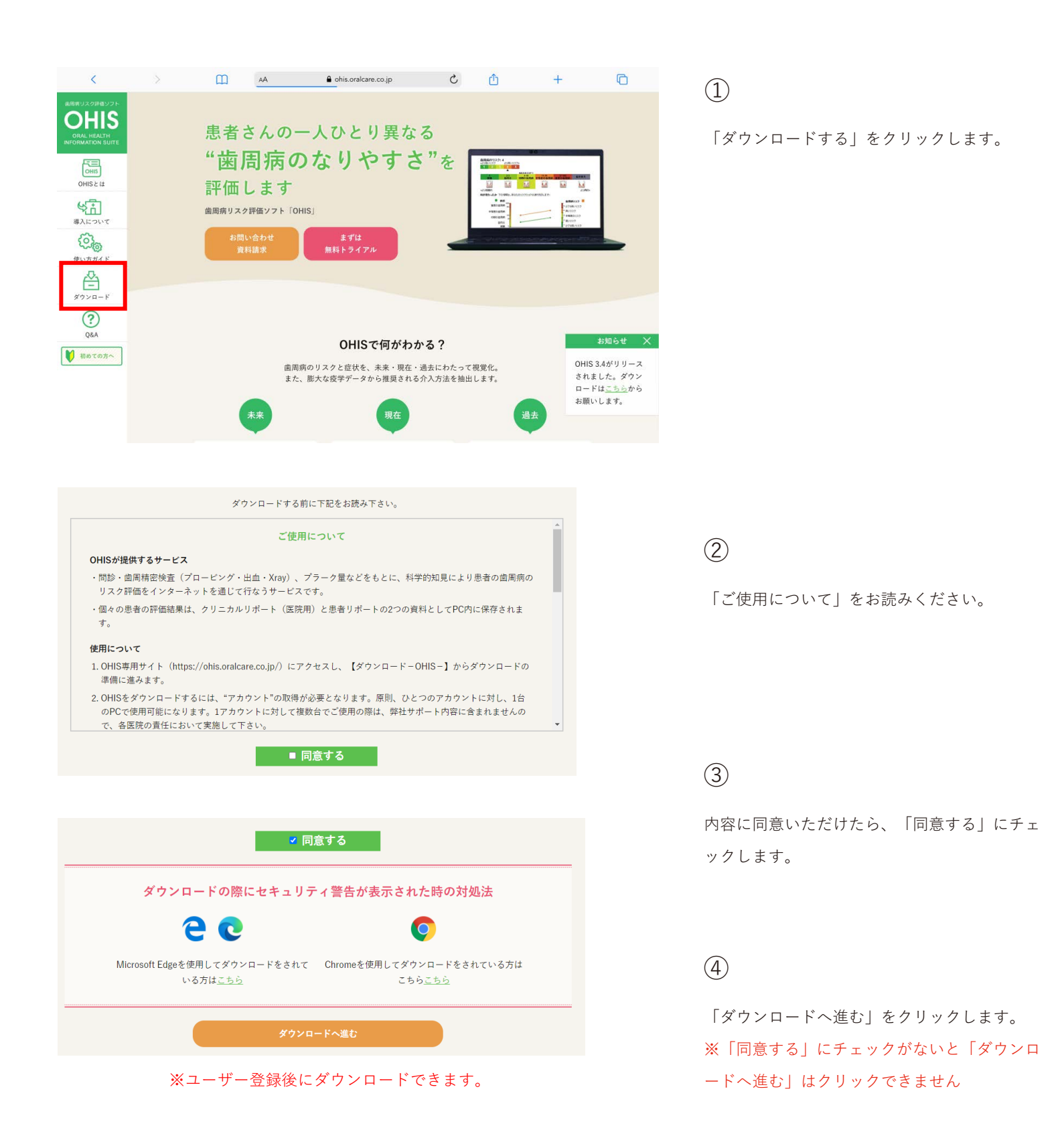

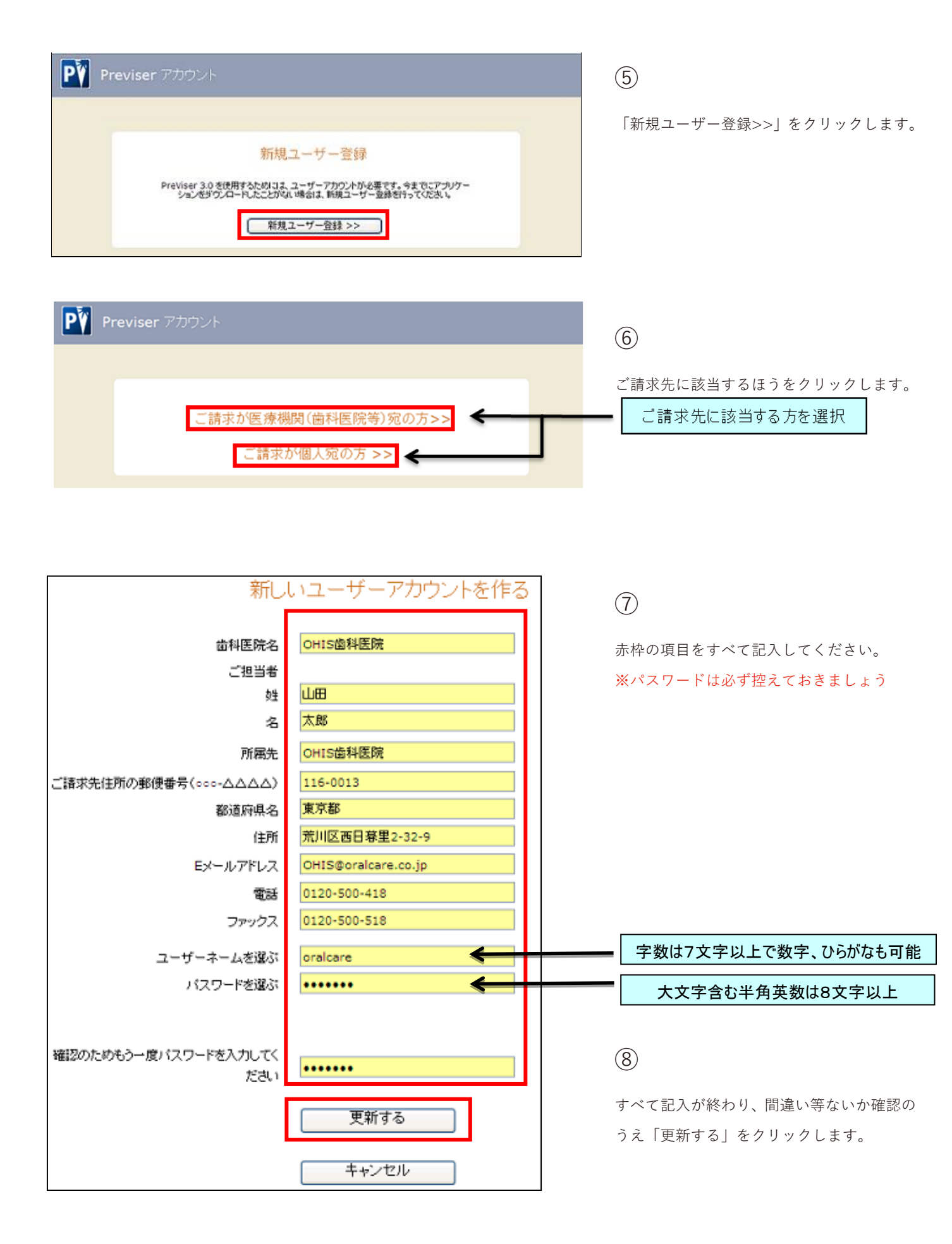

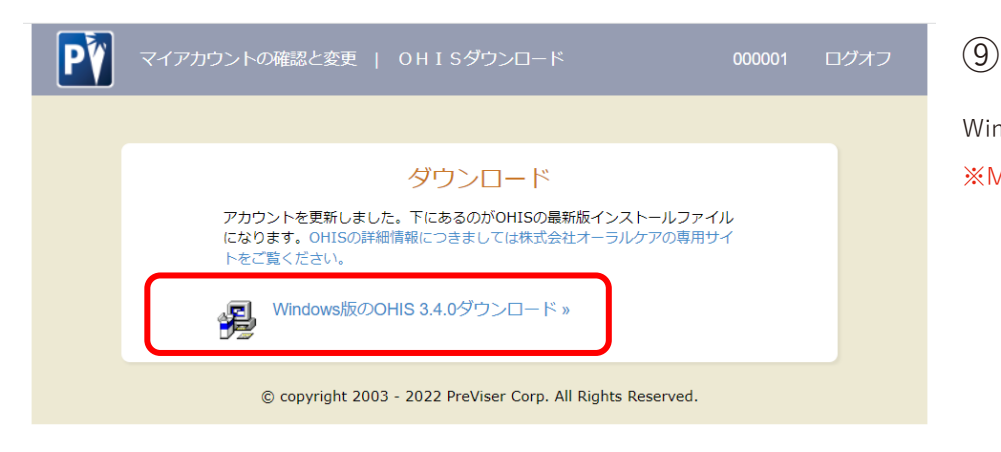

#### ※Microsoft Edge を利用した場合のダウンロード画面になります

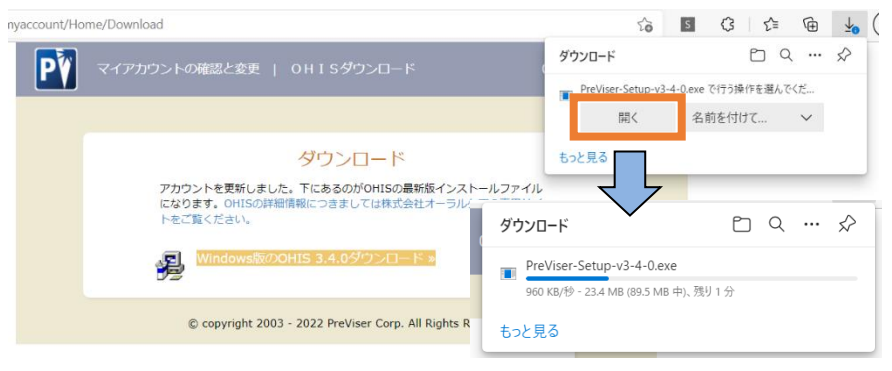

(10)

画面にメッセージが表示されますので、 「開く」をクリックします。 ※ダウンロードが始まります

※セキュリティ警告が表示された場合は お使いのインターネットのアイコン(ブラウ ザ)をご確認いただき、下記より該当する 対処法をご確認ください

※下記の警告が表示された場合は〈セキュリティ警告対処法〉を参照してください

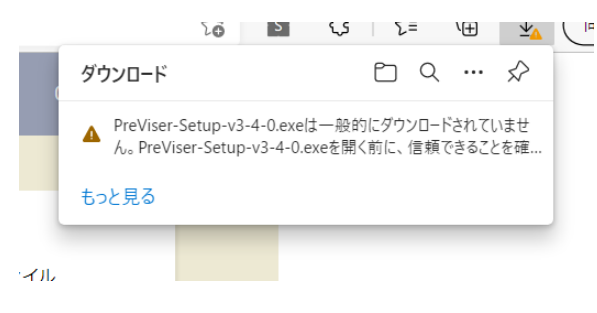

<セキュリティ警告対処法>1. Microsoft Edge ご利用の方

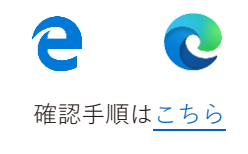

※Google Chrome を利用した場合のダウンロード画面になります

ダウンロードがブロックされた場合は〈**セキュリティ警告対処法**〉を参照してください

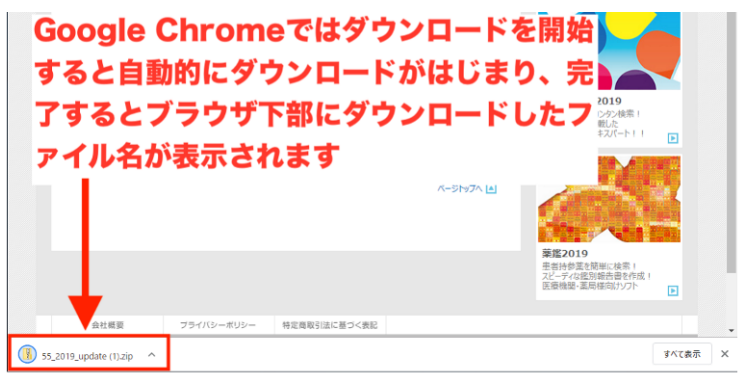

2. Google Chrome ご利用の方

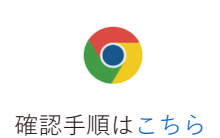

Windows版のダウンロードをクリックします。 ※Mac は対象外となります

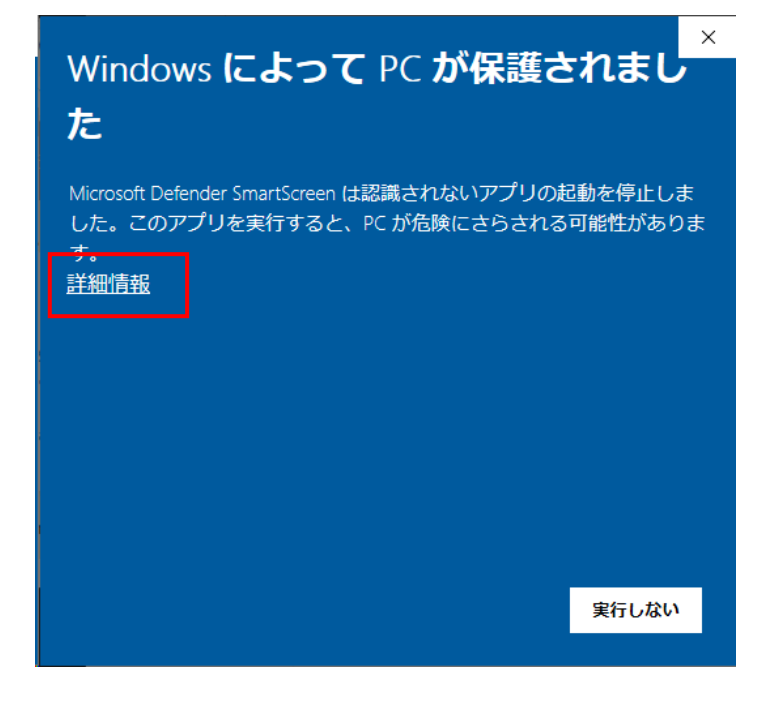

① インストールファイル「PreViser-Setup-v3-4-0.exe」

を開くとメッセージが表示されますので、「詳細情報」 をクリックします。

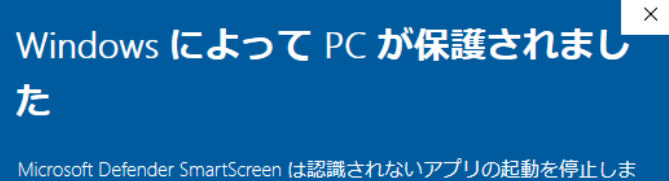

Microsoft Defender SmartScreen は認識されないアプリの起動を停止しました。このアプリを実行すると、PC が危険にさらされる可能性があります。

アプリ: PreViser-Setup-v3-4-0.exe 発行元: 不明な発行元

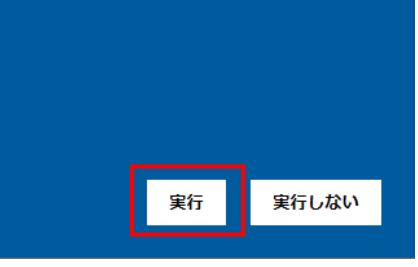

② 「実行」ボタンをクリックします。

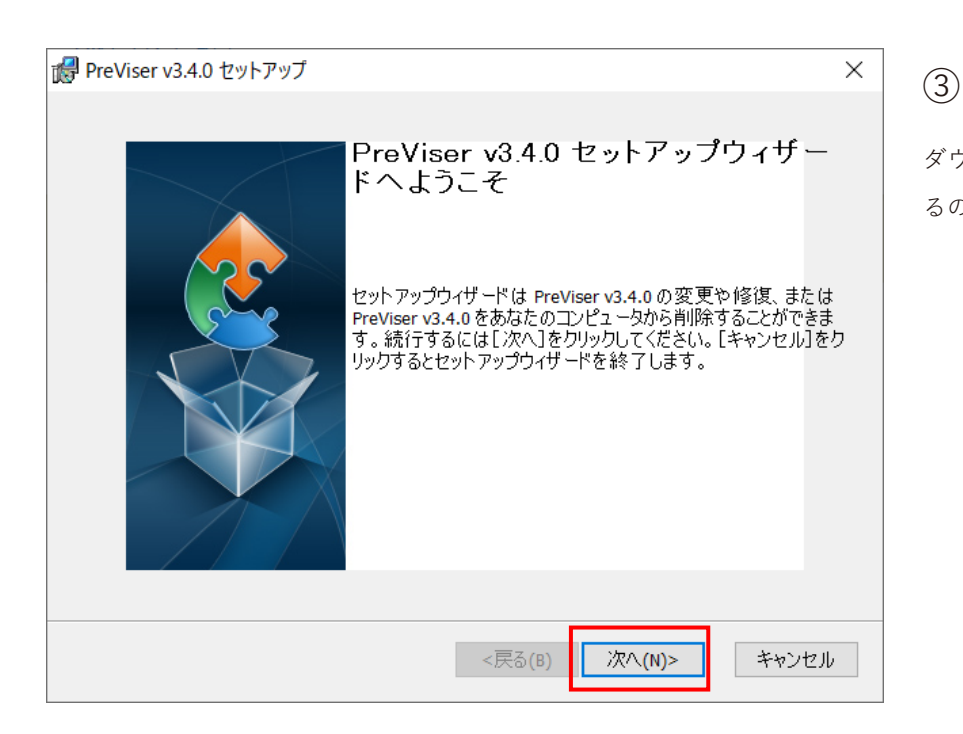

ダウンロードが完了すると、インストール画面が表示され るので「次へ(N)」をクリックします。

| ß  | PreViser v3.4.0 セットアップ                                                                                                    | ×  |
|----|----------------------------------------------------------------------------------------------------|----|
|    | 使用許諾契約<br>以下の使用許諾契約書を注意深くお読みください。                                                                                                    |    |
|    |                                                                                                    | _  |
|    | OHISソフトウェア使用許諾契約                                                                                                    | ^  |
|    | ここで言うソフトウェアとは、PreViserコンビュータ・プログラムを指し、本ソ<br>フトウェア使用許諾契約が適用され、それにはアップデート版または修正<br>版も含まれます。お客様が本ソフトウェアを通じてアクセスできるサービス<br>およびコンテントを使用することは、PreViser社または第三者との別個の<br>契約を受諾することになり得ます。本契約は、本ソフトウェアの(i)デモン<br>ストレーション版または(i)クリニカル版、および他に契約がない場合は、<br>PIビニンバル5 また(けつフロングごからにも、本田でわます、もの状がいしての | ~  |
|    | ●使用許諾契約書のすべての条項に同意します(A)                                                                                                    |    |
|    | ○使用許諾契約書の条項に同意しません( <u>D</u> )                                                                                                    |    |
| Ad | vanced Installer<br><戻る(B) 次へ(N)> キャン・                                                                                                    | セル |

2

「使用許諾契約書」をお読みください。

### 3

内容に同意をいただけたら、

「使用許諾契約書のすべての条項に同意します(A)」に チェックします。

### 4

「次へ (N) 」をクリックします。 ※「使用許諾契約書のすべての条項に同意します (A) 」 にチェックがないと「次へ (N) 」はクリックできません

| <ul> <li>インスト ール先フォルダ</li> <li>PreViser v3.4.0 のインスト ール先フォルダを指定します。</li> <li>このフォルダにインスト ールするには[次へ]をクリックしてください。別のフまのにはインスト ール先を入力するか[参照]をクリックしてください。</li> <li>フォルダ(E):</li> </ul> | ナルダ(a       | ervah | >−ルす               |     |
|----------------------------------------------------------------------------------------------------|-------------|-------|--------------------|-----|
| PreViser v3.4.0 のインストール先フォルダを指定します。<br>このフォルダにインストールするには[次へ]をクリックしてください。別のフ<br>るにはインストール先を入力するか[参照]をクリックしてください。<br>フォルダ(E):                                                       | ナルダ(a       | נרטא  | <u>、</u> ールす       |     |
| このフォルダにインストールするには[次へ]をクリックしてください。別のフ:<br>るにはインストール先を入力するか[参照]をクリックしてください。<br>フォルダ(E):                                                                                             | ナルダ(a       | こインスト | 、ールす               |     |
| ี วร <sub>า</sub> มชี(E):                                                                                                    |             |       |                    |     |
|                                                                                                    |             |       |                    |     |
| C:¥PreViser v3.4.0¥                                                                                                    | <pre></pre> | 参     | 照 <mark>(S)</mark> |     |
|                                                                                                    |             |       |                    |     |
|                                                                                                    |             |       |                    |     |
|                                                                                                    |             |       |                    |     |
|                                                                                                    |             |       |                    |     |
| vanced Installer                                                                                                    |             | _     |                    |     |
| <戻る(B) 次へ                                                                                                    | (N)>        |       | キャンセ               | IJИ |

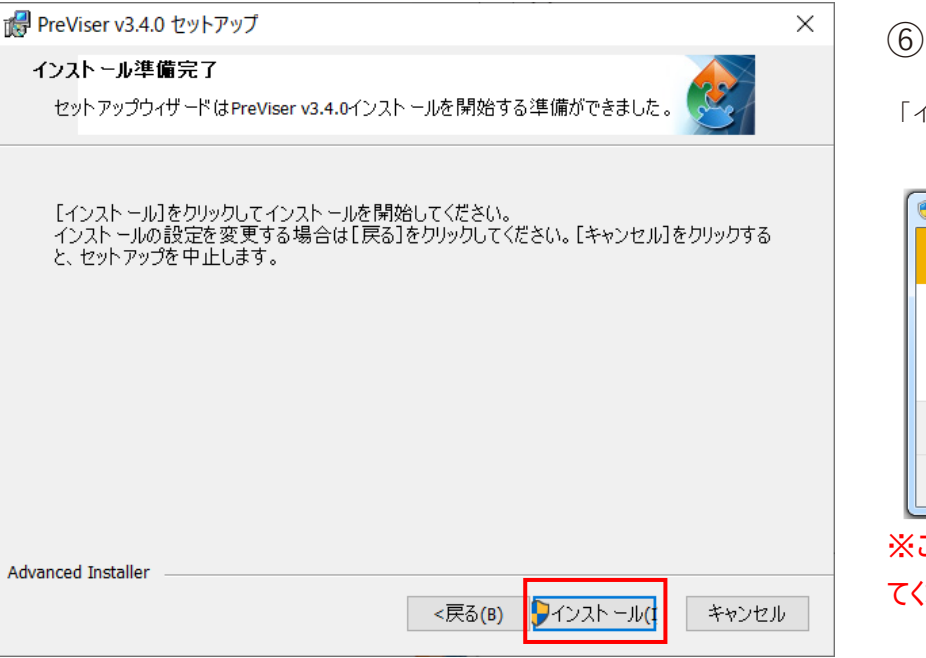

「インストール(I)」をクリックします。

(5)

「次へ(N)」をクリックします。

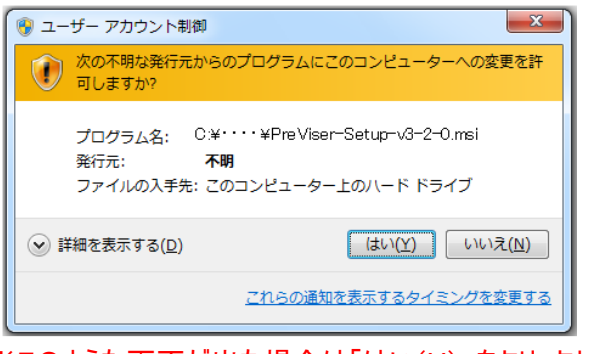

※このような画面が出た場合は「はい(Y)」をクリックしてください

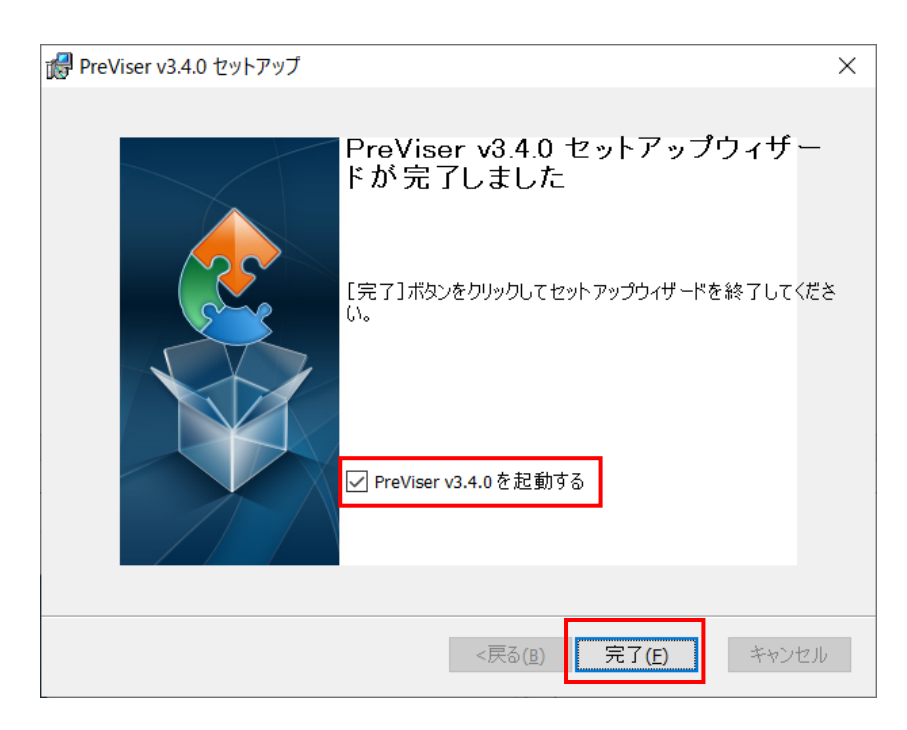

# $\overline{7}$

インストール完了後、「完了(F)」をクリックします。 ※「PreViser vX.X.X を起動する」にチェックが入ってい ることを確認してください

※Previser vX.X.X はバージョン情報になります。

| 2                                                                                                    | Win                                                                                                    | ndows セキュリティの重要な警告 ×                                                                                                    |  |  |  |  |  |
|----------------------------------------------------------------------------------------------------|----------------------------------------------------------------------------------------------------|----------------------------------------------------------------------------------------------------|--|--|--|--|--|
| このアプリの機能のいくつかが Windows ファイアウォールでプロックされています                                                                                                    |                                                                                                    |                                                                                                    |  |  |  |  |  |
| すべてのパブリック ネッ<br>3.3.1 © PreViser,<br><b>P</b> 資                                                                                                    | トワークとプライベートネ<br>Inc, 2015の機能のい<br>名前( <u>N</u> ):<br>発行元( <u>P</u> ):<br>パス( <u>H</u> ):                                          | マトワークで、Windows ファイアウオールにより PreViser v3.3.1<br>べつかりプロタされています。<br>PreViser v3.3.1 3.3.1 © PreViser, Inc, 2015<br>PreViser<br>C:¥previser v3.3.1¥previser v3.3.1.exe |  |  |  |  |  |
| PreViser v3.3.1 3.3.1 © PreViser, Inc, 2015 にこれらのネットワーク上での通信を許可する:<br>「プライベート ネットワーク (ホーム ネットワークや社内ネットワークなど)( <u>R</u> )<br>「) パブリック ネットワーク (空港、頃茶店など) (非世景)( <u>U</u> ) |                                                                                                    |                                                                                                    |  |  |  |  |  |
| (このようなネッ<br>アプリにファイアウォール                                                                                                    | (このようなネットワークは多くの場合、セキュリティが低いやセキュリティが販売されていません)<br>アプルにファイアウォールの経由を許可することの危険性の詳細<br>・ ***ンセル・ ************************************ |                                                                                                    |  |  |  |  |  |

※このような画面が出た場合は「アクセスを許可する

(A) 」をクリックしてください

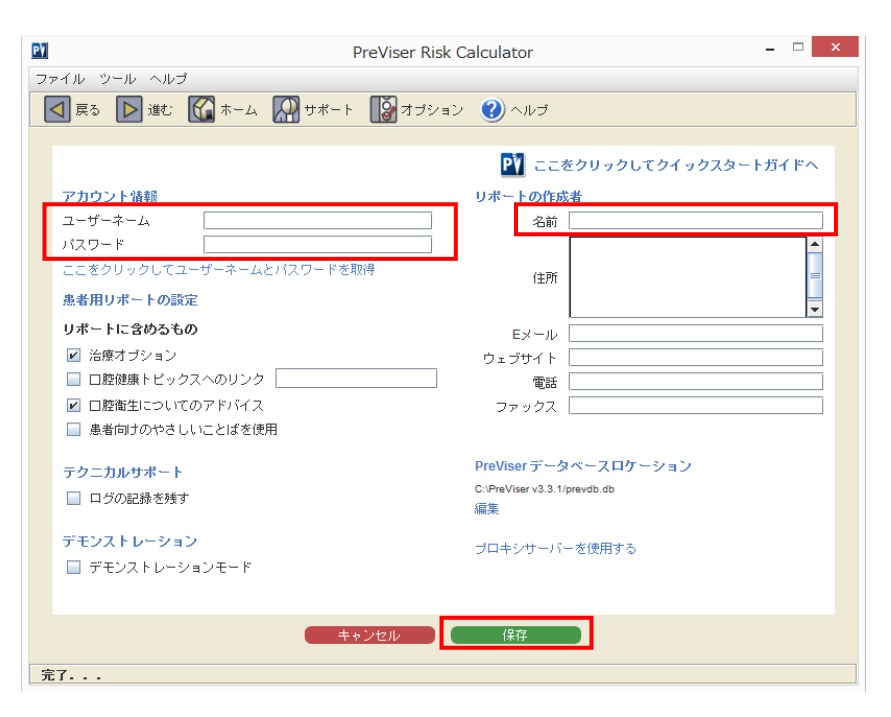

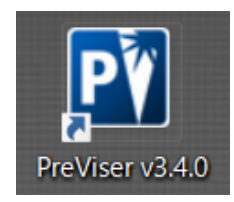

# 8

OHISが起動し、左の画面が表示されます

## 8

アカウント情報を入力します。 ダウンロード時に登録した「ユーザーネーム」「パスワ ード」「リポート作成者(名前)」を入力します。 ※住所、Eメール、ウェブサイト、電話、ファックスを入

力しておくと、診断結果のリポートに反映されます

### (10)

「保存」をクリックします。 ※ホームの画面になり、ご使用いただけます

# (11)

デスクトップにアイコンが作成されていることを確認し てください。